# Création d'un fenêtre simple

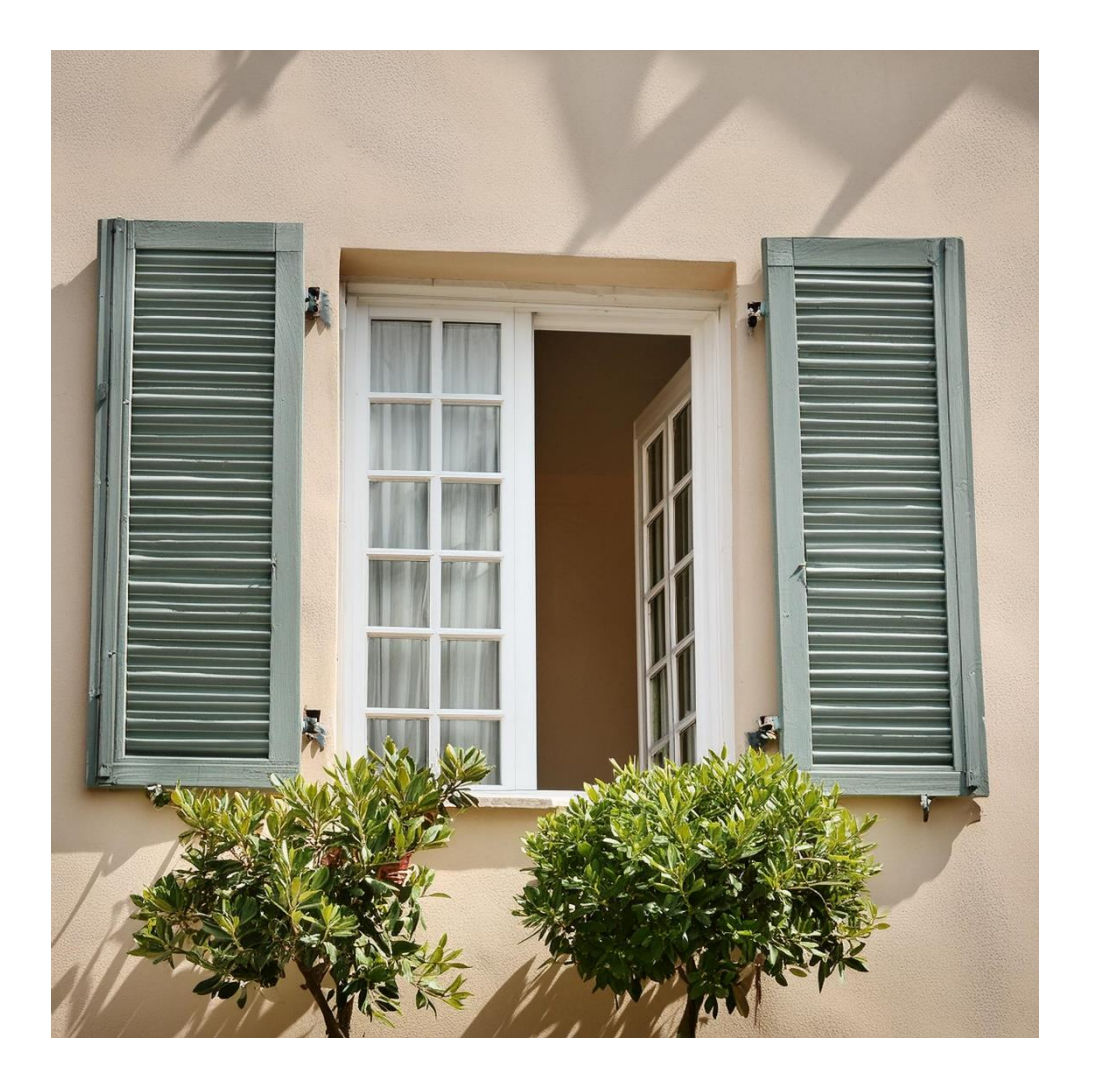

Crédit photo : Page de garde – Dan Herzberg

### Table des matières

| CREATION D'UNE FENETRE                | 4  |
|---------------------------------------|----|
| Modification du mur de référence      | 7  |
| Création du châssis1                  | LO |
| Création du dormant1                  | LO |
| Définir des matériaux 1               | 14 |
| Création de l'ouvrant1                | ٢7 |
| Création du vitrage2                  | 20 |
| Changer le type de percement2         | 23 |
| Ebrasement avec paramétrage d'angle 2 | 24 |
| Gestion des types de familles2        | 29 |

### SHCF - Serge Herzberg Tél. : 06 74 09 02 25 - N°SIRET : 912 877 875 00019 serge.herzberg@gmail.com

# **CREATION D'UNE FENETRE**

Nous allons créer maintenant une fenêtre, qu'elle soit en tunnel, avec feuillure ou avec un ébrasement, avec toutes ses caractéristiques de dimensions, ses variantes, ses matériaux ainsi que ses paramètres de positionnement de la menuiserie dans le mur. Pour le cas de la fenêtre avec ébrasement, un paramètre permettra de régler l'angle de l'ébrasement.

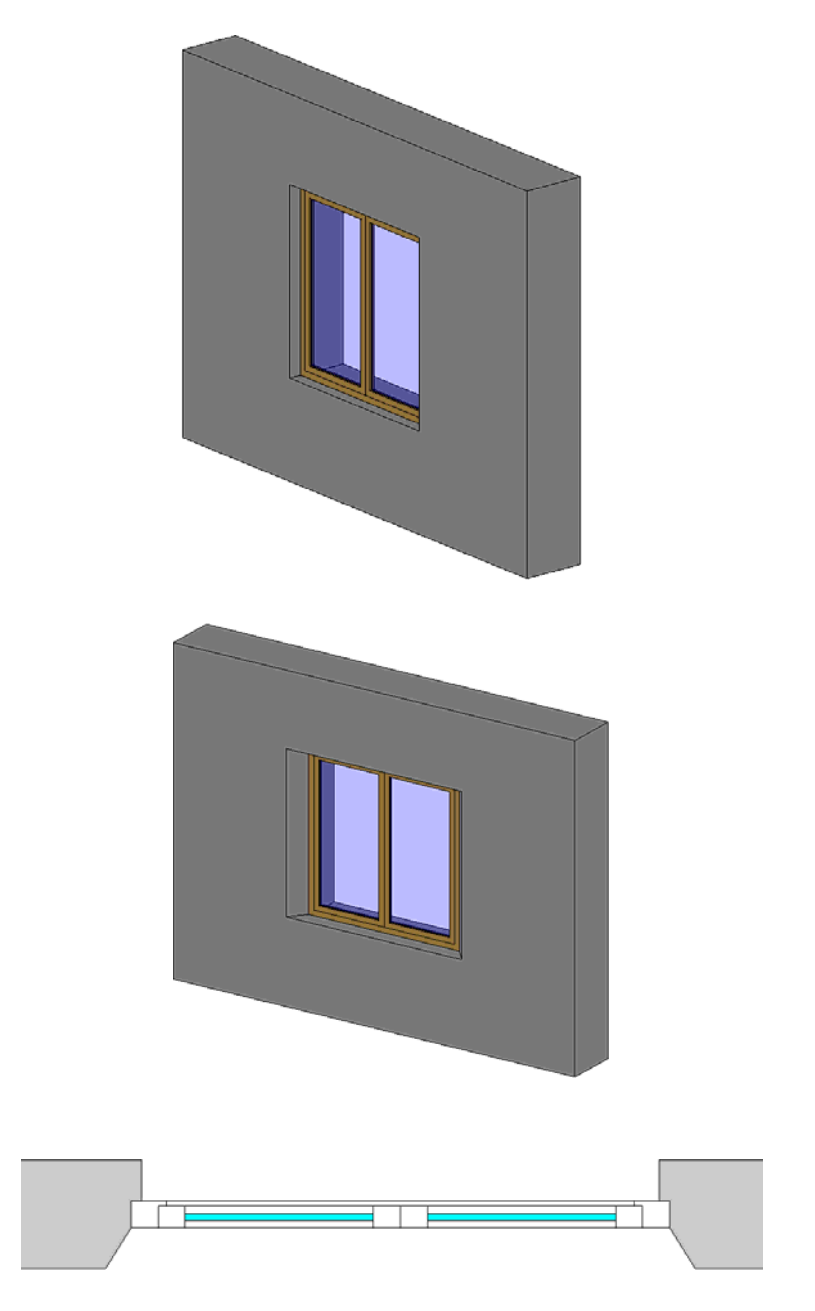

Les variantes auront des dimensions différentes.

Dans le menu de l'application, choisissez Nouveau, Famille

| 61                         | Crée un fichier Revit.                                                              |             |
|----------------------------|-------------------------------------------------------------------------------------|-------------|
| Nouveau                    | Projet<br>Crée un fichier de projet Revit.                                          |             |
| Ouvrir                     | Famile<br>Crée un jeu de composants<br>personnalisés à utiliser dans d<br>projets.  | es          |
| Enregistrer<br>sous        | Volume conceptuel<br>Ouvre un gabarit pour la créat<br>modèle de volume conceptuel. | ion d'un    |
| Exporter                   | Cartouche<br>Ouvre un gabarit pour la créat<br>d'une famille de cartouches.         | ion         |
| Publier                    | Crée une étiquette ou un symbolic<br>visant à identifier les éléments<br>projet.    | ole<br>du   |
| Imprimer                   | Þ.                                                                                  |             |
| Gestion<br>des<br>licences | r.                                                                                  |             |
| Fermer                     |                                                                                     |             |
|                            | Options                                                                             | Jitter Revi |

Puis Fenêtre métrique.rft.

| <u>R</u> egarder dans: | J French                                         |                  |                   |                 | X 🖬         |
|------------------------|--------------------------------------------------|------------------|-------------------|-----------------|-------------|
| <u> </u>               | Nom                                              | Modifié le       | Туре              | Taille ^ Aperçu |             |
|                        | Contrefort de structure métrique (ligne).rft     | 14/03/2012 18:03 | Autodesk Revit Fa | 236             |             |
| dients                 | RFT Contrefort de structure métrique.rft         | 14/03/2012 18:03 | Autodesk Revit Fa | 232             | <u>تت</u> ` |
|                        | Dispositif d'alarme incendie hébergé.rft         | 14/03/2012 18:02 | Autodesk Revit Fa | 236             |             |
|                        | Dispositif d'alarme incendie.rft                 | 14/03/2012 18:02 | Autodesk Revit Fa | 23€             |             |
| no revit               | Dispositif de données hébergé.rft                | 14/03/2012 18:02 | Autodesk Revit Fa | 23€ =           | 192.00      |
|                        | Dispositif de données.rft                        | 14/03/2012 18:02 | Autodesk Revit Fa | 236             |             |
| 1 m                    | Elément de détail métrique (ligne).rft           | 14/03/2012 17:58 | Autodesk Revit Fa | 208             |             |
| I SERCE                | Eléments de détail métrique.rft                  | 14/03/2012 17:58 | Autodesk Revit Fa | 204             |             |
|                        | Equipement électrique métrique.rft               | 14/03/2012 17:58 | Autodesk Revit Fa | 23€             |             |
| = 🛃                    | Equipement mécanique métrique (mur).rft          | 14/03/2012 17:58 | Autodesk Revit Fa | 24(             |             |
| ~                      | Equipement mécanique métrique (plafond).         | 14/03/2012 17:58 | Autodesk Revit Fa | 24(             |             |
| torique                | RFT Equipement mécanique métrique.rft            | 14/03/2012 17:58 | Autodesk Revit Fa | 23€             |             |
|                        | Equipement spécialisé métrique (mur).rft         | 14/03/2012 17:58 | Autodesk Revit Fa | 24(             |             |
|                        | RFT Equipement spécialisé métrique.rft           | 14/03/2012 17:58 | Autodesk Revit Fa | 23€             |             |
| uments                 | FT Famille RPC Métrique.rft                      | 14/03/2012 17:58 | Autodesk Revit Fa | 24(             |             |
|                        | FFT Fenêtre métrique - Mur-rideau.rft            | 14/03/2012 17:58 | Autodesk Revit Fa | 23€             |             |
| ~~                     | Fenêtre métrique avec finitions.rft              | 14/03/2012 17:58 | Autodesk Revit Fa | 260             |             |
| ordin                  | Fenêtre métrique.rft                             | 14/03/2012 17:58 | Autodesk Revit Fa | 256             |             |
| r 🕒                    | Gabarit de forme d'armature-FRA.rft              | 14/03/2012 18:03 | Autodesk Revit Fa | 232             |             |
| <b>S</b>               | RFT Gaine coudée.rft                             | 14/03/2012 18:02 | Autodesk Revit Fa | 272             |             |
| empl                   | Gaine croisée.rft                                | 14/03/2012 18:02 | Autodesk Revit Fa | 276 *           |             |
|                        | •                                                |                  |                   | •               |             |
|                        | Nom de fichier: Fenêtre métrique.rft             |                  |                   | -               |             |
| avoris 🚽               | Fichiers de type: Fichiers de gabarit de famille | (*.rft)          |                   | •               |             |

Attention, toutes les familles sont, par défaut, en millimètre alors que le projet est souvent mètre. Un nouveau fichier avec un mur de référence et des plans de référence représentant l'origine de la famille et la largeur s'ouvre. Chacun de ces plans porte un nom, Centre (gauche/droite) et Centre (avant/arrière). Les plans, gauche et droite sont déjà paramétrés avec une cote de largeur et un équidistance.

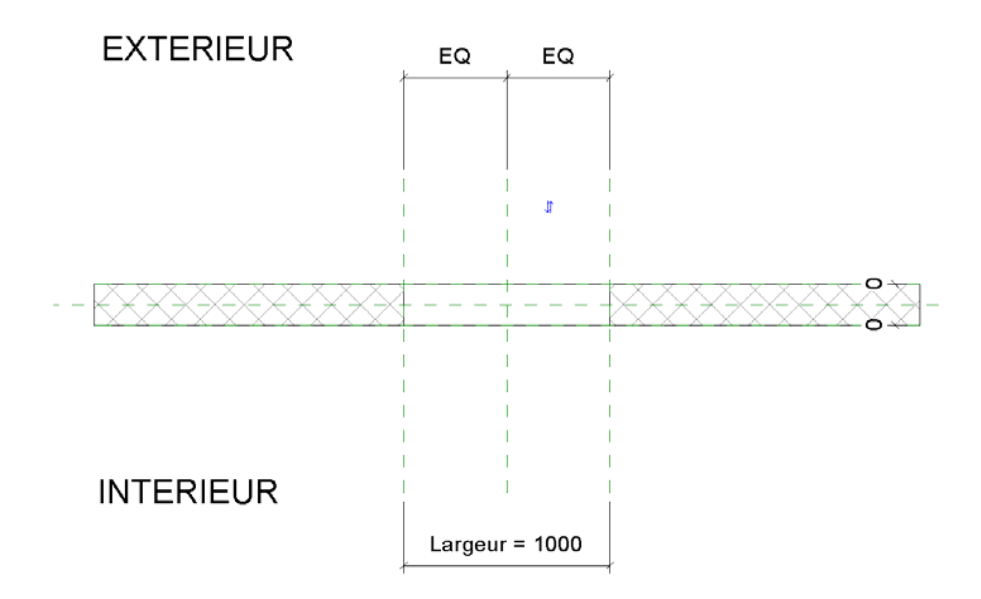

En élévation le percement dans le mur est également déjà paramétré avec une hauteur et une allège

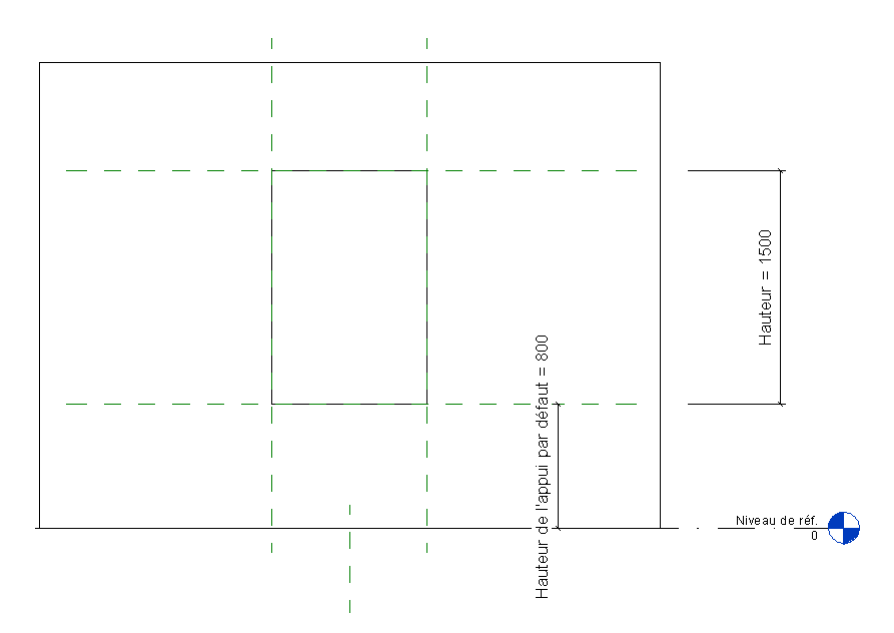

En vue 3D, le percement est clairement visible.

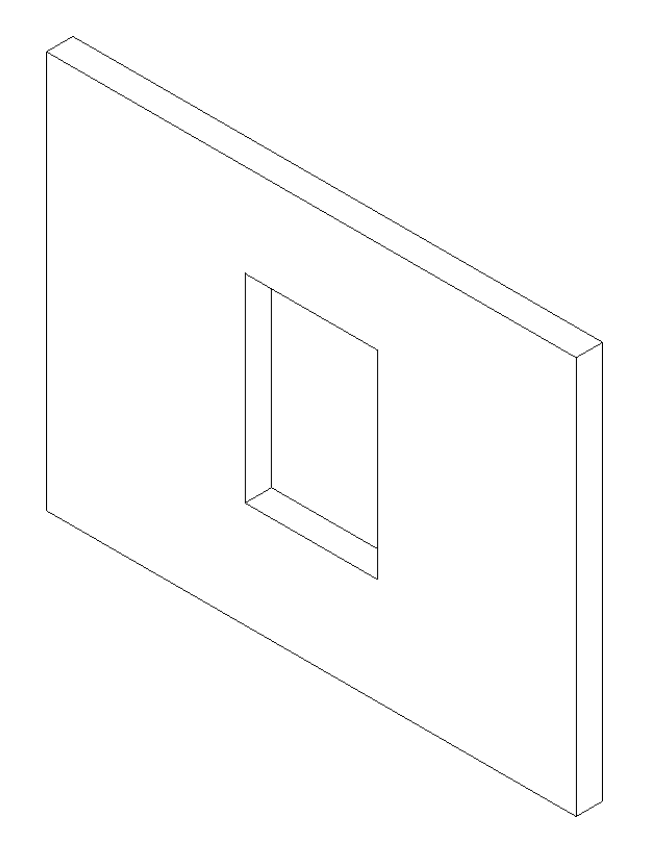

# Modification du mur de référence

Pour un meilleur confort de travail, nous allons changer l'épaisseurdu mur pour le passer à 50cm au lieu de 20cm par défaut.

Sélectionnez le mur puis modifiez le type

| Mu             | ir de base<br>ir 1 |       | •  |
|----------------|--------------------|-------|----|
| Murs (1) 👻     | B Modifier         | e typ | be |
| Contraintes    |                    | \$    |    |
| Ligne de just  | Axe du mur         |       |    |
| Contrainte in  | Niveau de          |       |    |
| Décalage inf   | 0.0                |       |    |
| Partie inférie |                    |       | -  |
| Extension inf  | 0.0                |       | 2  |
| Contrainte s   | Sans contr         |       |    |
| Hauteur non    | 3000.0             |       |    |
| Décalage su    | 0.0                |       |    |
| Partie supéri  | <b>m</b>           |       |    |
| Extension su   | 0.0                |       |    |
| Limite de piè  | V                  |       |    |
| Lié au volume  | m                  |       |    |
| Structure      |                    | \$    |    |
| Structure      | 100                |       | +  |

# Changez la structure

| Eamille: Famille système: Mu | ur de base 🔹 🖸 Charge       | er  |
|------------------------------|-----------------------------|-----|
| Type: Mur 1                  | ▼ Dupliqu                   | er  |
|                              | Renomm                      | ner |
| Paramètres du type           |                             |     |
| Paramètre                    | Valeur                      | = ^ |
| Construction                 | -                           | *   |
| Structure                    | Modifier                    |     |
| Retournement aux ouvertures  | Ne pas retourner            |     |
| Retournement aux extrémités  | Aucun(e)                    |     |
| Largeur                      | 200.0                       |     |
| Fonction                     | Extérieur                   |     |
| Graphismes                   |                             | *   |
| Motif vue détail faible      | Hachures croisées diagonale |     |
| Couleur vue détail faible    | RVB 128-128-128             |     |
| Matériaux et finitions       |                             | \$  |
| Matériau structurel          | Mur par défaut              |     |
| Données d'identification     |                             | \$  |
| Note d'identification        |                             |     |
| Modèle                       |                             |     |
| Fabricant                    |                             |     |
| Commentaires du type         |                             |     |
| URL                          |                             |     |
| Description                  |                             |     |
| Description de l'assemblage  |                             |     |

Passez l'épaisseur de la couche à 50cm (soit 500mm)

| ype:          | e: Mur<br>Mur          | de base<br>1             |                       |              |            |
|---------------|------------------------|--------------------------|-----------------------|--------------|------------|
| paise         | seur totale: 200       | .0                       | <u>E</u> xemple de ha | auteur: 6000 | .0         |
| ésist<br>acce | tance (R): 0.0         | 000 (m²•K)/W             |                       |              |            |
| Ca.           | when                   | , KOJK                   |                       |              |            |
|               | iones                  | COTE EXTER               | RIEUR                 |              |            |
|               | Fonction               | Matériau                 | Epaisseur             | Enveloppes   | Ma<br>stru |
| 1             | Limite de la cou       | Couches au-dessu         | 0.0                   |              |            |
| 2             | Porteur/Ossatu         | Mur par défaut           | 500                   |              | <b>V</b>   |
| P             | Limite de la cou       | Couches en desso         | 0.0                   |              |            |
|               |                        |                          |                       |              |            |
|               |                        |                          |                       |              |            |
| L             |                        |                          |                       |              |            |
| 1             |                        | COTE INTERIEU            | D                     |              | ,          |
|               | Innéror                | Supprimer                | Montor                | Doocondro    |            |
|               | <u>In</u> serer        |                          |                       | Descendre    |            |
| Ret           | ournement par défa     | ut                       |                       |              |            |
| Ouv           | verture <u>s</u> :     | Extre                    | émités:               |              |            |
| Ne            | pas retourner          | <ul> <li>Auci</li> </ul> | un(e)                 | •            |            |
| Mod           | lification de la compo | sition verticale (unique | ment dans l'apercu    | en coune)    |            |
| _             | Madifica               |                          | Durfly                |              |            |
|               | Moamer                 | Lusionner                | Promis                | s en reliet  |            |
|               |                        | -                        |                       |              |            |

Créez un plan de référence à l'intérieur du mur et nommez-le

position du châssis.

| Ligne<br>de référence<br>Référ | Plan<br>de référence | Définir A<br>Plan | fficher<br>de cons | Visionneuse | Cha<br>le<br>Editeur | rger dans<br>projet |
|--------------------------------|----------------------|-------------------|--------------------|-------------|----------------------|---------------------|
|                                |                      |                   |                    |             |                      |                     |
| 1                              | propriétés           |                   |                    |             | 2                    | 1                   |
| 1                              |                      |                   |                    |             |                      | -                   |
|                                | Plans de r           | éfé 🔻             |                    | lodifier le | type                 |                     |
| 1                              | Construct            | ion               |                    |             | \$                   |                     |
|                                | Fermetu              | re du             | inen .             |             | 1                    | 1                   |
|                                | Termetu              | ie uu             | .:L                |             |                      | 200                 |
|                                | Données              | d'identif         | icatio             | n           | \$                   |                     |
|                                | Nom                  |                   | posi               | tion châs   | sis                  |                     |
|                                | Etendues             | ŝ                 |                    |             | \$                   |                     |
|                                | Zone de              | défini            | Auc                | un(e)       |                      | 1                   |
|                                | Autre                |                   | ·^                 |             | \$                   | 10                  |
|                                | Est la réf           | érence            | Réfé               | rence m     | . [                  |                     |
|                                | Définit l'           | origine           |                    |             |                      | Suma                |
|                                |                      |                   |                    |             |                      |                     |

Créez une cote entre le plan de référence intérieur du mur et leplan de référence de la position du châssis.

Attention de bien sélectionner le plan de référence du nu intérieurdu mur. N'hésitez pas à utiliser la touche TAB pour bien sélectionner le plan et non le nu du mur.

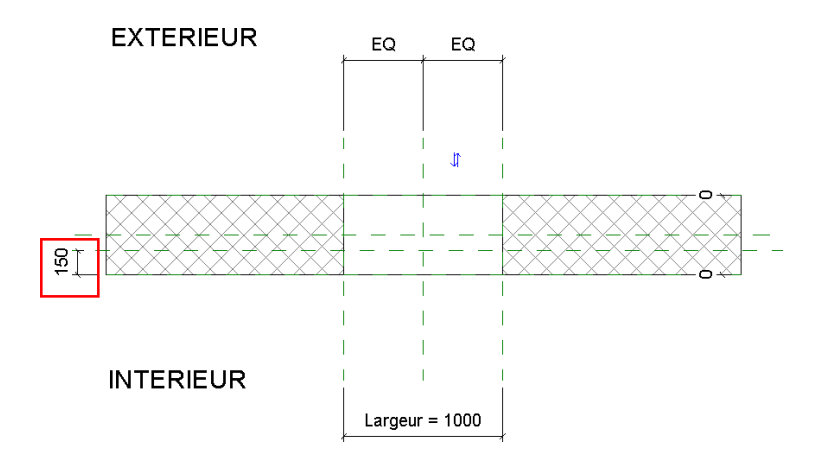

Transformez la cote en paramètre. Dans la ligne d'options, sur libellé, cliquezsur *Ajouter un paramètre>*.

| Libellé: | <aucun></aucun>                                            | 🚽 🥅 Parai |
|----------|------------------------------------------------------------|-----------|
|          | <aucun></aucun>                                            |           |
|          | <ajouter param<="" th="" un=""><th>ètre&gt;</th></ajouter> | ètre>     |

Nommez la cote Position du châssis.

Définissez le paramètre en Occurrence. Cela permettra de placer le châssis àdifférentes positions sans avoir à dupliquer la fenêtre.

| Type de paramètre                                                                           |                                                                                               |
|---------------------------------------------------------------------------------------------|-----------------------------------------------------------------------------------------------|
| Paramètre de la famille                                                                     |                                                                                               |
| (Ne peut figurer ni dans les nomen                                                          | datures, ni dans les étiquettes.)                                                             |
| Paramètre partagé                                                                           |                                                                                               |
| (Ce type de paramètre peut être p<br>exporté dans une base de donnée<br>et des étiquettes.) | artagé par plusieurs familles et projets,<br>s ODBC et intégré dans des nomenclatures         |
|                                                                                             | Sélectionner                                                                                  |
| Données de paramètre                                                                        |                                                                                               |
| Nom:                                                                                        | 7                                                                                             |
| Position du châssis                                                                         |                                                                                               |
| Discipline:                                                                                 | _                                                                                             |
| Commune                                                                                     | Occurrence                                                                                    |
| Type de paramètre:                                                                          | Para <u>m</u> ètre de rapport                                                                 |
| Longueur                                                                                    | <ul> <li>(Peut être utilisé pour extraire la</li> </ul>                                       |
|                                                                                             | <ul> <li>valeur d'une condition geometrique<br/>et la reporter dans une formule ou</li> </ul> |
| Regrouper les paramètres sous:                                                              |                                                                                               |
| Regrouper les paramètres sous:<br>Cotes                                                     | en tant que paramètre pouvant être                                                            |

Dans la boîte de dialogue *Types de familles*, changez la valeur par défaut duparamètre de largeur de l'ouverture.

| R.B         | <b>6</b> • 5 | • 🕫 • 🗮 •      | × 10 A @ . ?                        | £ 6.8·▼    | Autodes | k Revit A | Architecture 2013 - Ve    |
|-------------|--------------|----------------|-------------------------------------|------------|---------|-----------|---------------------------|
| A Cri       | éer Insérer  | Annoter Vue    | Gérer Modifier                      | <b>A</b> • |         |           |                           |
| Modifier    |              |                | Öl Couper + €<br>Øl Attacher + €0 + |            | ÷.      |           | Charger dans<br>le projet |
| Sélectionne | Propriétés   | Presse-papiers | Géométrie                           | Modifier   | Mesurer | Créer     | Editeur de familles       |

Changez la valeur de la largeur pour la passer à 1,5m, soit 1500mm

| Types de familles   |          |         |             | ×                   |
|---------------------|----------|---------|-------------|---------------------|
| lom:                |          |         |             | T                   |
| Paramètre           | Valeur   | Formule | Verrouiller | Types de familles   |
| Construction        |          |         |             | *                   |
| Fermeture du mur    | Par hôte | =       |             | Renommer            |
| Type de constructi  |          | -       |             |                     |
| Cotes               |          |         | :           | supprimer           |
| Position du châssis | 150.3    | =       |             |                     |
| Hauteur             | 1500.0   | _       | V           | Paramètres          |
| Largeur             | 1500.0   | =       |             |                     |
| Largeur brute       |          | -       |             | Ajouter             |
| Hauteur brute       |          | =       |             | Modifier            |
| Paramètres IFC      |          |         | 1           | *                   |
| Opération           |          | =       |             | Supprimer           |
|                     |          | ОК      | Annuler App | Niquer <u>A</u> ide |

# Création du châssis

Passez en élévation intérieur

Création du dormant

Dans un premier temps, définissez le plan de référence *Position du châssis* comme plan de travail pour cette vue.

| Ligne Plan<br>de référence de référence                                                                                                    | Définir Afficher Visionneuse                                                                                                    | Charger dans<br>le projet |
|----------------------------------------------------------------------------------------------------|----------------------------------------------------------------------------------------------------|---------------------------|
| Référence                                                                                                    | Plan de construction                                                                                                    | Editeur de familles       |
| Plan de construction<br>Plan de constructio<br>Nom:<br>Plan de référence :<br>Spécifier un nouver<br>@ Nom<br>© Choisir un plan<br>© Choisir une lign | Afficher Dissocier<br>u plan de construction<br>Plan de référence : Intérieur<br>Niveau : Niveau de réf.<br>Plan de référence : Centre (avant/arr<br>el Plan de référence : Centre (avant/arr<br>el Plan de référence : Centre (avant/arr<br>Plan de référence : Centre (avant/arr<br>Plan de référence : Centre (avant/arr<br>Plan de référence : Centre (avant/arr<br>Plan de référence : Centre (avant/arr<br>Plan de référence : Centre (avant/arr<br>Plan de référence : Centre (avant/arr<br>Plan de référence : Centre (avant/arr) | ière)                     |
|                                                                                                    | Plan de référence : Intérieur<br>Plan de référence : position châssis<br>Plan de référence : Tête                                                                                                    |                           |

Dans le menu Créer, utilisez l'outil Extrusion par chemin

| Extrusion | Raccordement | Révolution | Extrusion par chemin | Raccordement<br>par chemin | Formes<br>vides |
|-----------|--------------|------------|----------------------|----------------------------|-----------------|
|           |              |            | Formes               |                            |                 |

## Puis Esquisser la trajectoire

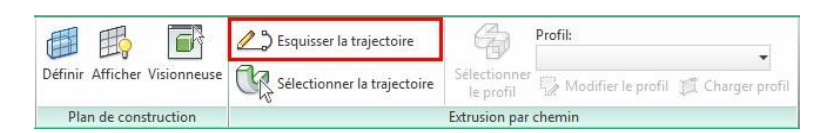

Dessinez un rectangle sur les plans de référence de l'ouverture

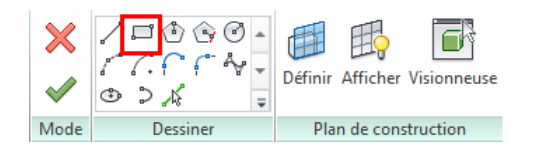

#### Et verrouillez les 4 cadenas

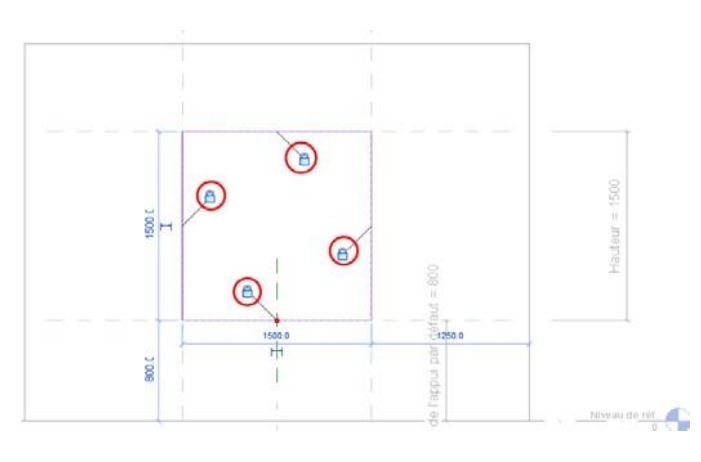

Validez le chemin de l'extrusion

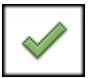

Prenez maintenant l'outil Modifier le profil

| ×            |         | F        | 25 Esquisser la trajectoire | G.                          | Profil:<br><par esquisse=""></par> |                    |                  |
|--------------|---------|----------|-----------------------------|-----------------------------|------------------------------------|--------------------|------------------|
| $\checkmark$ | Définir | Afficher | Visionneuse                 | Sélectionner la trajectoire | Sélectionner<br>le profil          | Modifier le profil | 灯 Charger profil |
| Made         | Dis     | n de con | struction                   |                             | Extrusion nos                      | chamin             |                  |

Revit vous propose alors de changer de vue pour une élévation droite ougauche. Restez sur l'élévation proposée, *élévation droite* puis cliquez sur *Ouvrir la vue*.

| Aller à la vue                                                                                              | ×      |
|----------------------------------------------------------------------------------------------------|--------|
| Pour modifier l'esquisse, ouvrez l'une des vues suiva<br>dans laquelle l'esquisse sera parallèle à l'écran: | intes, |
| Elévation: Droite<br>Elévation: Gauche                                                                      | ~      |
|                                                                                                    |        |
| 4                                                                                                    |        |
| ou l'une des vues suivantes, dans laquelle l'esquisse<br>affichée à un certain angle par rapport à l'écran: | sera   |
| Vue 3D: Vue 1<br>Vue 3D: {3D}                                                                               | ~      |
|                                                                                                    |        |
|                                                                                                    | Ŧ      |
| _ <b>_</b>                                                                                                  | 4      |
| Ouvrir la vue Ann                                                                                           | uler   |

Avec l'outil ligne dessinez le profil du dormant

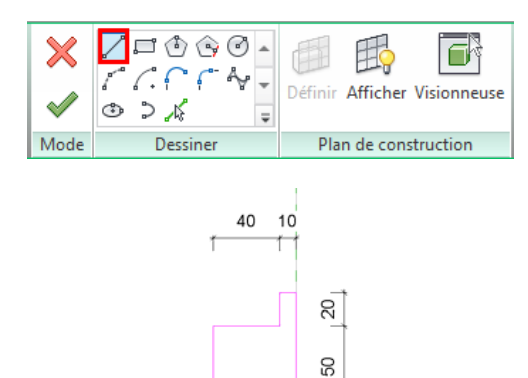

Validez le profil

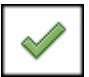

Validez l'extrusion par chemin

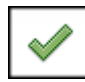

Passez en 3D et en affichage couleur. Vous voyez le dormant en 3D, mais sansmatériau.

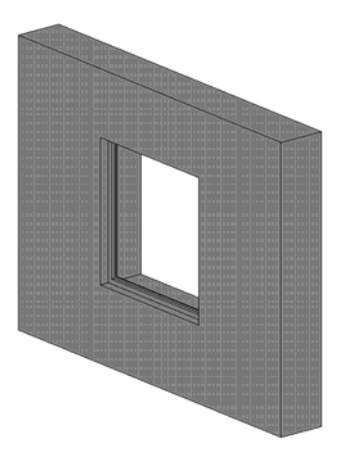

Cliquez sur le dormant et dans les propriétés, affectez un paramètre dans laligne matériau. Cliquez sur la case totalement à droite de la ligne *Matériau*.

| Propriétés               | Ξ                          |
|--------------------------|----------------------------|
|                          | .,                         |
| Autre (1)                | - Ca Modifier le type      |
| Contraintes              | *                          |
| Fin de l'extrusion       | 700.0                      |
| Début de l'extrusion     | 650.0                      |
| Plan de construction     | Niveau : Niveau de réf.    |
| Graphismes               | *                          |
| Visible                  |                            |
| Remplacements visibilité | Modifier                   |
| Matériaux et finitions   | *                          |
| Matériau                 | <par catégorie=""> 🥠</par> |
| Données d'identification | *                          |
| Sous-catégorie           | Aucun(e)                   |
|                          | Solide                     |

Sélectionnez Ajouter un paramètre

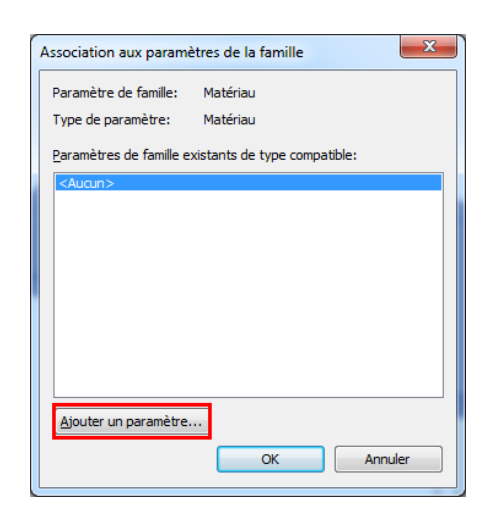

Nommez le paramètre Finition dormant

| . The set has set as                                                                     |                                                                                               |
|------------------------------------------------------------------------------------------|-----------------------------------------------------------------------------------------------|
| earamètre de la famille                                                                  |                                                                                               |
| (Ne peut figurer ni dans les nome                                                        | ndatures, ni dans les étiquettes.)                                                            |
| Paramètre partagé                                                                        |                                                                                               |
| (Ce type de paramètre peut être<br>exporté dans une base de donné<br>et des étiquettes.) | partagé par plusieurs families et projets,<br>es ODBC et intégré dans des nomenclatures       |
|                                                                                          | Sélectionner                                                                                  |
| Données de paramètre                                                                     |                                                                                               |
| Nom:                                                                                     |                                                                                               |
| Finition dormant                                                                         | • Туре                                                                                        |
| Discipline:                                                                              |                                                                                               |
| Commune                                                                                  | <u>     Occurrence</u>                                                                        |
| Type de paramètre:                                                                       | Paramètre de rapport                                                                          |
| Matériau                                                                                 | (Peut être utilisé pour extraire la                                                           |
| Regrouper les paramètres sous:                                                           | <ul> <li>valeur d'une condition geometrique<br/>et la reporter dans une formule ou</li> </ul> |
|                                                                                          | <ul> <li>en tant que paramètre pouvant ét</li> </ul>                                          |

Puis validez deux fois

### Définir des matériaux

Affichez la liste des paramètres

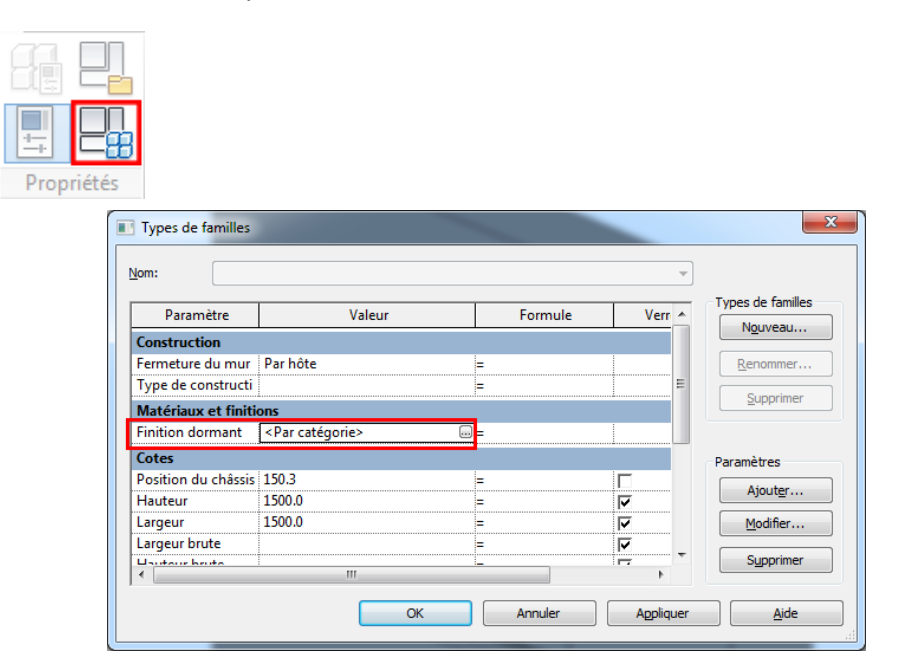

Les matériaux n'ont pas été renseignés et la valeur par défaut est < Parcatégorie>

Cliquez sur le bouton à droite de *Par catégorie* pour définir le matériau dudormant.

La fenêtre des matériaux s'ouvre

| Rechercher                       | 7                     | 9            |                     |                           |              |      |
|----------------------------------|-----------------------|--------------|---------------------|---------------------------|--------------|------|
| Aatériaux dans le document: Tous | ii.                   | <b>i</b> • 1 |                     |                           |              |      |
| Nom                              | -                     | Cate         |                     | 1                         | 10           |      |
| Coupe                            |                       | Syst         | Edit                | our de m                  | atóriauv     |      |
| Mur par défaut                   |                       | Divi         | Eun                 | eur de m                  | ateriaux     |      |
| Par defaut                       |                       | Divi         |                     |                           | S            |      |
| Source d'éclairage par défau     | đ                     | Syst         | Coupe               | -                         |              |      |
| Toit par diffaut                 |                       | Diva         | Ressources          |                           |              | 12 - |
| Links days                       |                       |              | Nom                 |                           | Aspect       | 100  |
| Liste des                        | materiaux             | Ver          | Coupe               |                           | Graphismes   |      |
| utilisés dar                     | ns la famille         | 1611         | Coupe               |                           | Apparence    |      |
|                                  |                       |              | Graphismes Propriét | tés                       |              | -    |
|                                  |                       |              | ▼ Ombrage           |                           |              |      |
| Matériaux Autodesk               | 1                     |              |                     | Utiliser l'appare         | nce de rendu |      |
| Laworla                          | 11                    | -            | Contemp             | 00000000                  |              | -    |
| Matériaux Autodesk               | Nom                   |              | Couleur             | MOB 0 0 200               |              |      |
| Matériaux AEC 👸                  | Zinc                  |              | Transparence        |                           | 0            |      |
| Béton                            |                       |              | ▼ Motif de surface  |                           |              |      |
| Bois                             | Verre, vitrage trans  | sp.          | and a second second | -                         |              |      |
| Ceramique                        |                       |              | Motif               | <aucun></aucun>           |              |      |
| Gaz                              | Verre, vitrage trans  | up.          | Couleur             | RG8 0 0 0                 |              |      |
| Liquide                          |                       |              | Alianement          | Alignement de la ter      | 0.00         |      |
| Maconne liste des r              | nateriaux             | sbe          |                     | Construction of the later | 00000        |      |
| Métal                            | The loss              |              | ▼ Motif de coupe    |                           |              |      |
| Mosaique dispoi                  | TIDLESs, vitrage on b | C            | Motif               | (Aucun>                   |              |      |
| Pierre                           |                       |              |                     |                           |              |      |
| Planchers                        | Verre, vitrage en b   | 10           | Couleur             | RGB000                    |              | 1.1  |
| a minique                        | _                     | 1            | Q · 🗖               |                           |              | 1    |
| <b>a</b> · <b>a</b>              |                       |              |                     | -                         |              |      |

Si le matériau désiré n'est pas présent dans la liste des matériaux utilisés dans la famille, choisissez le matériau dans la liste des matériaux disponibles puis cliquez sur la flèche.

| Matériaux AEC: Bois                                                     |   |   | i= -               |
|-------------------------------------------------------------------------|---|---|--------------------|
| Favoris                                                                 |   |   | Nom                |
| <ul> <li>Matériaux Autodesk</li> <li>Matériaux AEC<br/>Béton</li> </ul> | 8 | Ē | Ultralam R LVL     |
| Bois<br>Céramique                                                       |   | Ĥ | Teck               |
| Divers<br>Gaz<br>Isolation                                              |   |   | Séquoia            |
| Liquide<br>Maçonnerie<br>Métal                                          |   |   | Revêtement de bois |
| Mosaïque<br>Pierre                                                      |   |   | Plancher de chêne  |
| Planchers                                                               |   |   | Placage stratifié  |

Le matériau choisi est maintenant dans la liste des matériaux utilisés dans lafamille

Assurez-vous que le graphisme utilise bien l'apparence du rendu

| Editeur de matériaux     |                |              | ? ×      |
|--------------------------|----------------|--------------|----------|
|                          |                |              |          |
| ▶ Bois                   |                |              |          |
| Ressources               |                |              | i≡ -     |
| Nom                      |                | Aspect       |          |
| Bois                     |                | Graphisn     | nes      |
| Pin jaune - Massif faib  | le lustre nat  | Apparen      | ce       |
| Pin - Sud                |                | Physique     | 2        |
| Conifère                 |                | Thermiq      | ue       |
| ▼ Ombrage                | Utiliser l'app | oarence de r | endu     |
| Couleur RC               | GB 144 113 62  | 2            |          |
| Transparence             |                | 0            |          |
| ▼ Motif de surface       |                |              |          |
| Motif <                  | \ucun>         |              |          |
| Couleur RG               | GB 120 120 12  | 20           |          |
| Alignement Ali           | gnement de la  | a texture    |          |
| ▼ Motif de coupe         |                |              |          |
| Motif <                  | \ucun>         |              |          |
| Couleur RO               | GB 120 120 12  | 20           |          |
| Q • 🗏                    |                |              |          |
| Paramètres personnalisés |                |              | Terminer |

Validez votre choix en cliquant sur *OK* Le paramètre de matériau apparait bien dans la liste des paramètres.

| om:                  |          |          |          |                   |
|----------------------|----------|----------|----------|-------------------|
| Paramètre            | Valeur   | Formule  | Vern ^   | Types de familles |
| Construction         |          |          |          | Nouveau           |
| Fermeture du mur     | Par hôte | -        | 1        | Renommer          |
| Type de constructi   |          | =        | E        |                   |
| Matériaux et finitio | ons      |          |          | Supprimer         |
| Finition dormant     | Bois     | =        |          |                   |
| Cotes                |          |          | _        | Paramètres        |
| Position du châssis  | 150.3    | =        |          | Airuter           |
| Hauteur              | 1500.0   | =        | <b>v</b> | Ajouter           |
| Largeur              | 1500.0   | =        | V        | Modifier          |
| Largeur brute        |          | =        | ▼        |                   |
| Usutour bruto<br>∢   | m        | <u> </u> |          | Supprimer         |
|                      |          |          |          |                   |

Validez

Le dormant à bien sa représentation du matériau

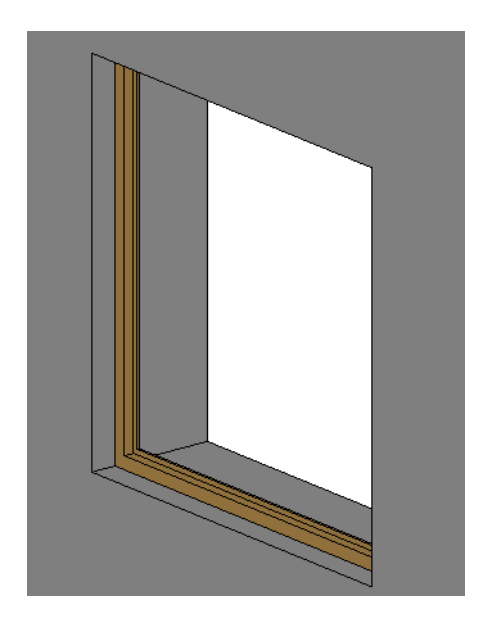

# Création de l'ouvrant

Passez en élévation intérieur

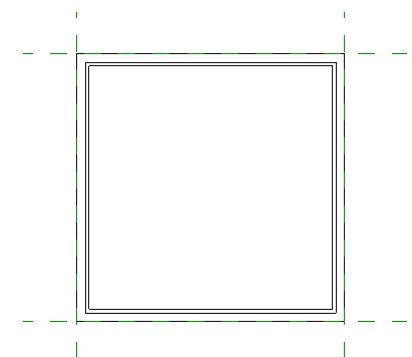

Utilisez l'outil Extrusion

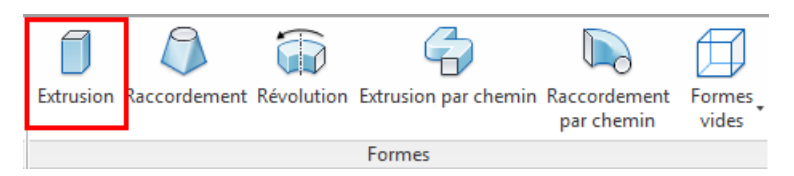

La profondeur est réglée par défaut à 250. Passez la profondeur à 50

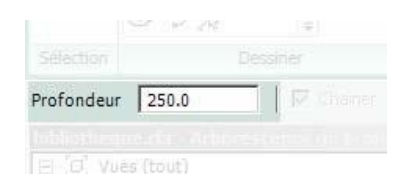

Puis choisissez l'outil Rectangle

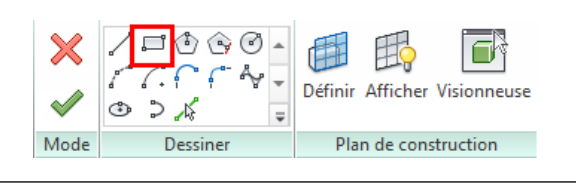

SHCF - Serge Herzberg Tél. : 06 74 09 02 25 - N°SIRET : 912 877 875 00019 serge.herzberg@gmail.com Dessinez un premier rectangle calé sur le dormant et le plan de référence de l'axe et verrouillez les 4 cadenas, puis un deuxième rectangle correspondant audécalage de l'épaisseur de l'ouvrant.

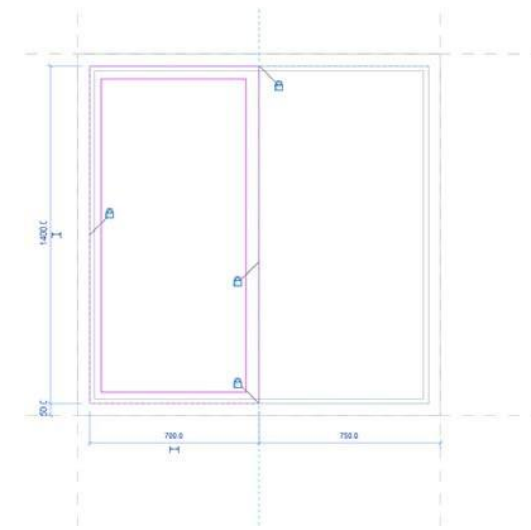

Cliquez sur Finir l'extrusion

| ×    |          | Définir Afficher Visionneuse |
|------|----------|------------------------------|
| Mode | Dessiner | Plan de construction         |

Passez en plan.

Vous remarquerez que l'ouvrant d'est pas correctement positionné.

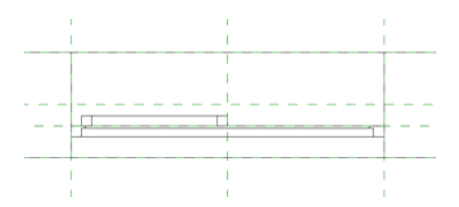

Sélectionnez l'ouvrant et, à l'aide des flèches, positionnez le dans le dormant en verrouillant chacun des alignements

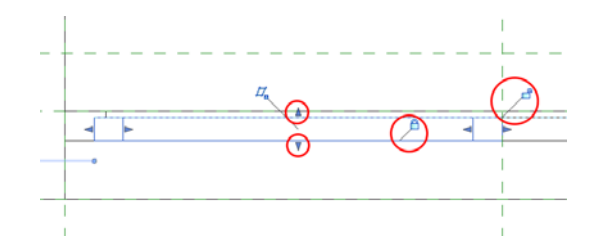

Passez en 3D Vous remarquerez que l'ouvrant n'a pas de matériau.

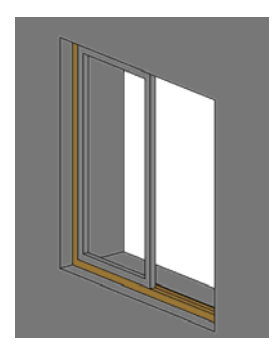

Sélectionnez l'ouvrant puis affectez lui un paramètre de matériau

| Autre (1)                | Modifier le type           |
|--------------------------|----------------------------|
| Contraintes              | \$                         |
| Fin de l'extrusion       | 700.0                      |
| Début de l'extrusion     | 650.0                      |
| Plan de construction     | Niveau : Niveau de réf.    |
| Graphismes               | \$                         |
| Visible                  |                            |
| Remplacements visibilité | Modifier                   |
| Matériaux et finitions   | 2                          |
| Matériau                 | <par catégorie=""> 🦷</par> |
| Données d'identification | *                          |
| Sous-catégorie           | Aucun(e)                   |
| Solide/Vide              | Solide                     |

Créez un nouveau paramètre, Ouvrant

| Association aux paramètres de la famille            |
|-----------------------------------------------------|
| Paramètre de famille: Matériau                      |
| Type de paramètre: Matériau                         |
| Paramètres de famille existants de type compatible: |
| <aucun><br/>Einition.dormant</aucun>                |
| Ouvrant                                             |
|                                                     |
|                                                     |
|                                                     |
|                                                     |
|                                                     |
| Ajouter un paramètre                                |
| OK Annuler                                          |

| Paramètre de la famille                                                                   |                                                                                                    |
|-------------------------------------------------------------------------------------------|----------------------------------------------------------------------------------------------------|
| (Ne peut figurer ni dans les nomer                                                        | nclatures, ni dans les étiquettes.)                                                                                                    |
| Paramètre partagé                                                                         |                                                                                                    |
| (Ce type de paramètre peut être<br>exporté dans une base de donnée<br>et des étiquettes.) | partagé par plusieurs familles et projets,<br>es ODBC et intégré dans des nomenclatures                                                                             |
|                                                                                           | Sélectionner                                                                                                    |
| Données de paramètre                                                                      |                                                                                                    |
| Nom:<br>Ouvrant                                                                           | 💿 Туре                                                                                                    |
| Discipline:                                                                               |                                                                                                    |
|                                                                                           | Occurrence                                                                                                    |
| Commune                                                                                   |                                                                                                    |
| Commune<br>Type de paramètre:                                                             | Paramètre de rapport                                                                                                    |
| Commune<br>Iype de paramètre:<br>Matériau                                                 | Paramètre de rapport (Peut être utilisé pour extraire la                                                                                                    |
| Commune<br>Iype de paramètre:<br>Matériau<br>Regrouper les paramètres sous:               | Paramètre de rapport     Peramètre de rapport     (Peut être utilisé pour extraire la     valeur d'une condition géométrique     et la reporter dans une formule ou |

### Affichez la liste des paramètres

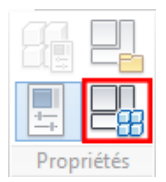

Associez le paramètre Ouvrant à un matériau

| om:                 |          |            | -        |                  |
|---------------------|----------|------------|----------|------------------|
| Paramètre           | Valeur   | Formule    | Verr 🔺   | Types de familes |
| Construction        |          |            |          | Nouveau          |
| Fermeture du mur    | Par hôte | <b>▼</b> = |          | Renommer         |
| Type de constructi  |          | =          | E        |                  |
| Matériaux et finiti | ons      |            |          | Supprimer        |
| Ouvrant             | Bois     | =          | 1        |                  |
| Finition dormant    | Bois     | =          |          | Paramètres       |
| Cotes               |          |            |          |                  |
| Position du châssis | 150.3    | =          |          | Ajouter          |
| Hauteur             | 1500.0   | =          | <b>V</b> | Modifier         |
| Largeur             | 1500.0   | =          | ▼        |                  |
| l araour hruto<br>∢ | m        | -          |          | Supprimer        |

# Création du vitrage

Passez en élévation intérieurUtilisez l'outil Extrusion

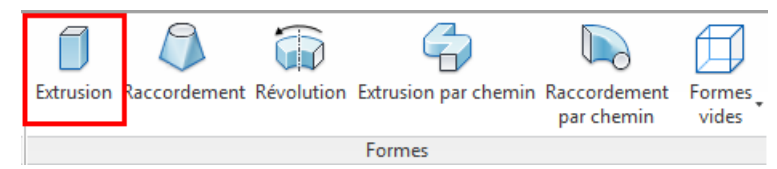

La profondeur est réglée par défaut à 250. Passez la profondeur à 50

| Profondeur | 250.0 |  |  |
|------------|-------|--|--|
| Protondeur | 250.0 |  |  |

Puis choisissez l'outil Rectangle

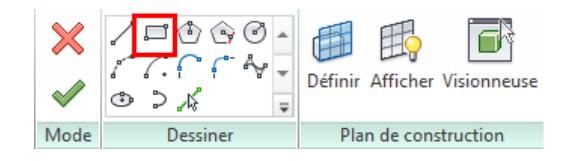

Dessinez un premier rectangle calé sur l'intérieur de l'ouvrant et verrouillez les 4cadenas.

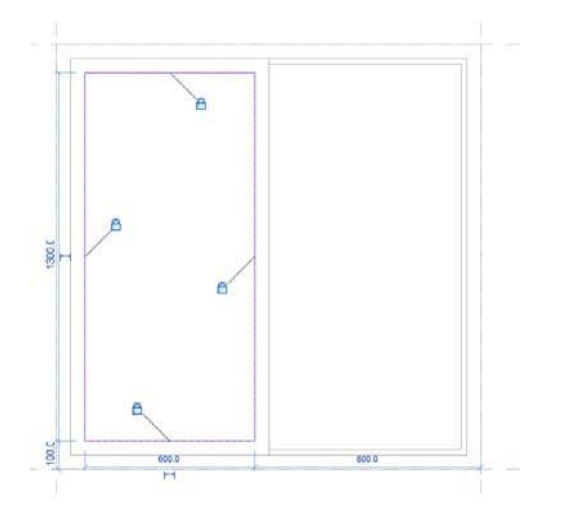

Cliquez sur Finir l'extrusion

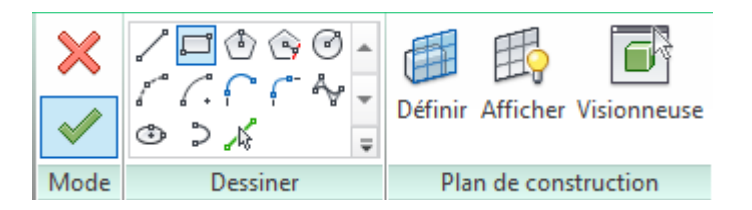

Passez en plan.

Le vitrage n'est pas bien positionné.

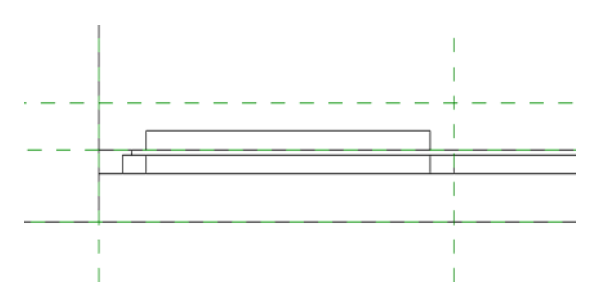

Sélectionnez le puis, à l'aide des fléchés, positionnez le dans l'ouvrant

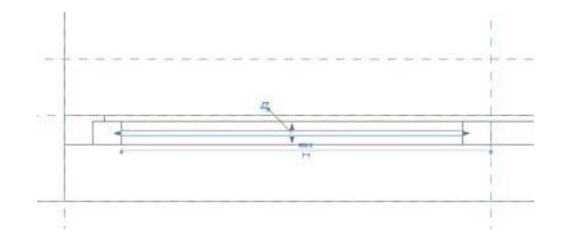

Sélectionnez le vitrage puis affectez lui un paramètre de matériau

| Autre (1)                | - Ca Modifier le type      |
|--------------------------|----------------------------|
| Contraintes              |                            |
| Fin de l'extrusion       | 700.0                      |
| Début de l'extrusion     | 650.0                      |
| Plan de construction     | Niveau : Niveau de réf.    |
| Graphismes               | \$                         |
| Visible                  |                            |
| Remplacements visibilité | Modifier                   |
| Matériaux et finitions   | *                          |
| Matériau                 | <par catégorie=""> 🥠</par> |
| Données d'identification | *                          |
| Sous-catégorie           | Aucun(e)                   |
| Solide/Vide              | Solide                     |

Créez un nouveau paramètre, *Vitrage* Affichez la liste des paramètres

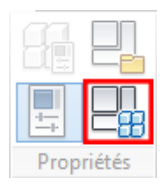

#### Associez le paramètre Vitrage à un matériau

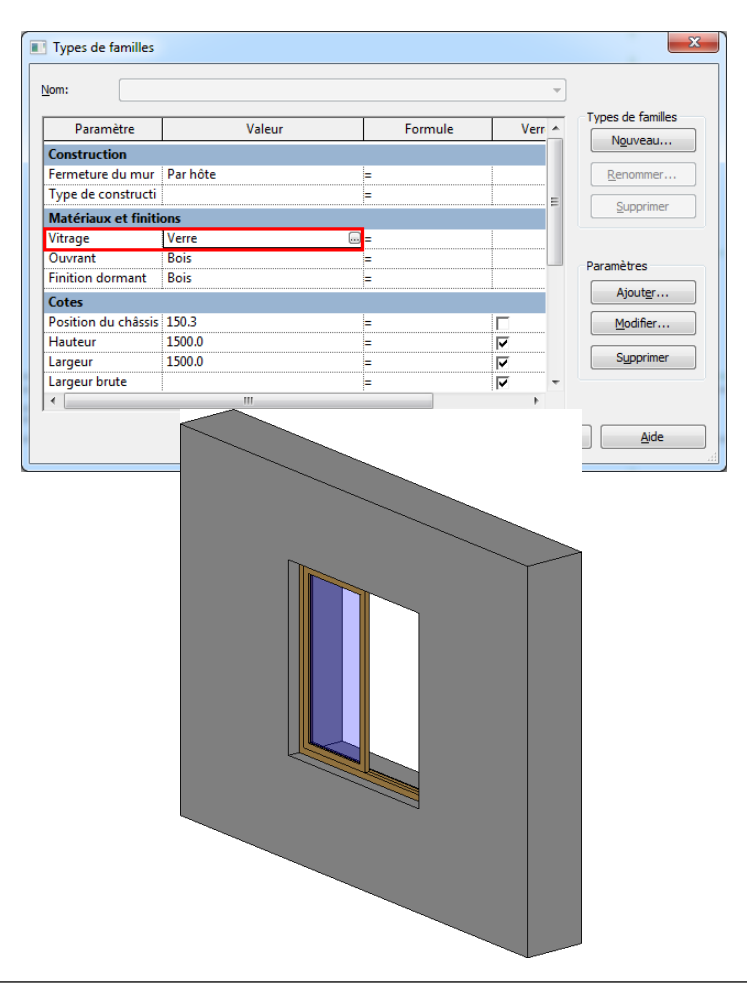

En plan, sélectionnez le vitrage et l'ouvrant puis faites une copie symétrique par rapport à l'axe de la fenêtre

| <b>↓</b><br>Modifier |            | Coller         | ⊖ Couper • 🔊<br>⊖ Attacher • 🖓 • |          | ↓<br>↓  |       |
|----------------------|------------|----------------|----------------------------------|----------|---------|-------|
| Sélectionner         | Propriétés | Presse-papiers | Géométrie                        | Modifier | Mesurer | Créer |

Passez en 3D pour contrôler le résultat

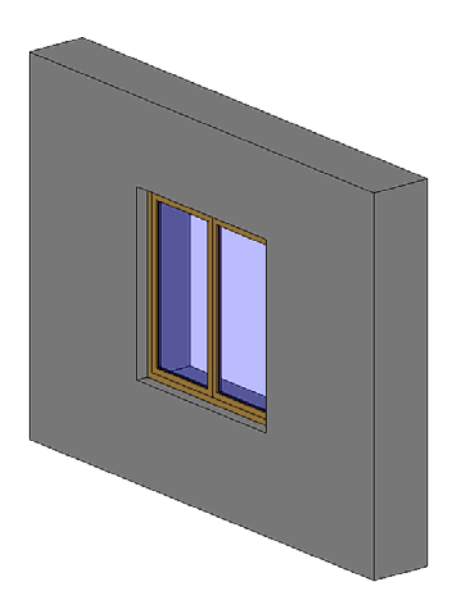

La fenêtre est maintenant finalisée. Vous pouvez bien sur ajouter des géométries pour la compléter, appui, volets, volet roulant, pognée. Utilisez alors les outils de modélisation comme pour le châssis que vous venez de créer

Testez les paramètres pour vous assurer du bon fonctionnement de l'ouverture. Enregistrez la fenêtre

# Changer le type de percement

Le percement dans le mur est par défaut rectangulaire. Il pourrait avoir une touteautre forme pour accueillir un châssis. En tunnel, avec ou sans feuillure, avec unébrasement, cintré ...

Nous allons créer un percement dans le mur avec un ébrasement. Sélectionnez la

Coupe d'ouverture

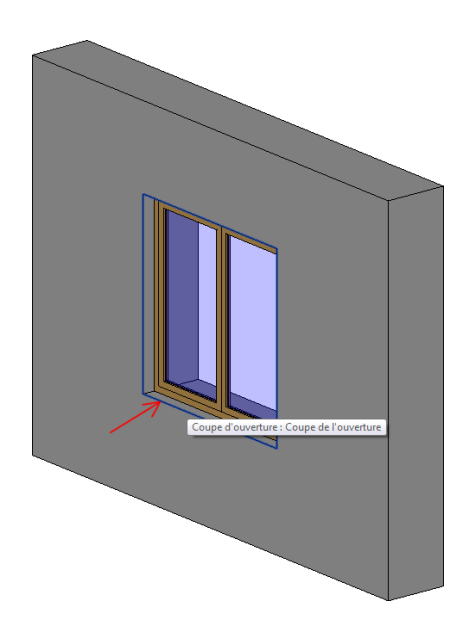

Et supprimez-la puis passez en plan

Il existe plusieurs méthodes de modélisation et de paramétrage pour dessinerl'ouverture avec un ébrasement

# Ebrasement avec paramétrage d'angle

Pour dessiner l'ouverture, soit une forme vide, utilisez la commande *Formesvides - Extrusion* avec l'outil *ligne* 

| Créer | Insérer    | Annoter   | Vue Gé                                                                                                    | rer Complémer     | nts Modifier     | -                    |       |                 |              |       |
|-------|------------|-----------|----------------------------------------------------------------------------------------------------|-------------------|------------------|----------------------|-------|-----------------|--------------|-------|
| ior [ |            | Extrusion | Baccarda                                                                                                    |                   | G                |                      |       | I.              |              | A     |
| ICI.  |            | Extrusion | Kaccoldel                                                                                                    | nent Revolution t | extrusion par ci | par chemin           | vides | de modèle       | composant    | 3D    |
| nner  | Propriétés |           |                                                                                                    |                   | Formes           |                      | 1 v   | ide par extrusi | on           |       |
|       |            |           |                                                                                                    |                   |                  |                      | Bv    | ide par raccor  | dement       |       |
|       |            |           |                                                                                                    |                   |                  |                      | FAV   | ide par révolu  | tion         |       |
|       |            |           |                                                                                                    |                   |                  |                      | A     | ide nar evtrusi | on par chem  | in    |
|       |            |           |                                                                                                    |                   |                  |                      | P.    | ide pur extrus  | on par chem  |       |
|       |            |           |                                                                                                    |                   |                  |                      | V     | ide par raccor  | dement par c | hemin |
|       |            |           |                                                                                                    |                   |                  |                      |       |                 |              |       |
|       |            |           | ×                                                                                                    |                   | VØ •             | I 🗗 🚺                | R     |                 |              |       |
|       |            |           | <ul> <li>Image: A start of the start of the start of</li></ul> | ::::<br>⊕⊃,≰      | °∀ ▼ Déf<br>Ţ    | inir Afficher Vision | neuse |                 |              |       |
|       |            |           | Mode                                                                                                    | e Dessine         | er               | Plan de constructio  | n     |                 |              |       |

Dessinez rapidement la forme approximative de l'ouverture, sans précision etsans accrochage aux entités.

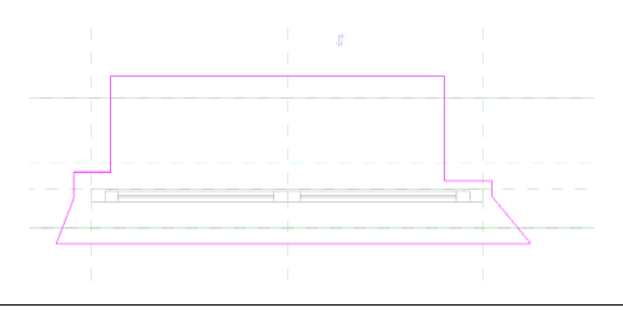

Ajouter deux cotations, entre les tableaux et les plans de référence. Réglez lestableaux à 20mm et verrouillez les cotations

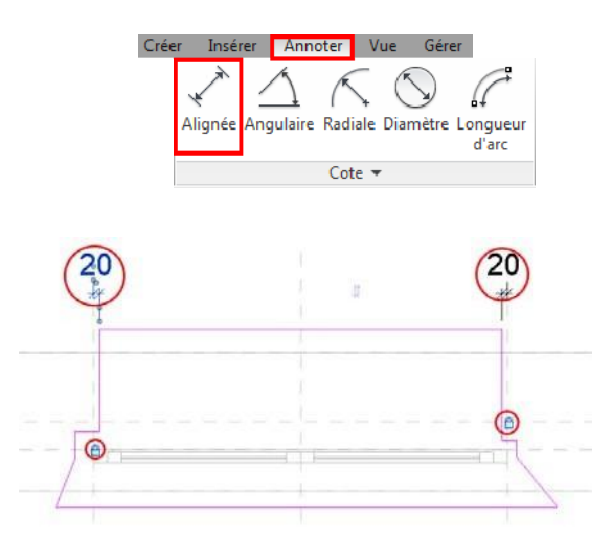

Alignez la géométrie de l'ouverture aux nus du mur et au châssis en verrouillantsystématiquement

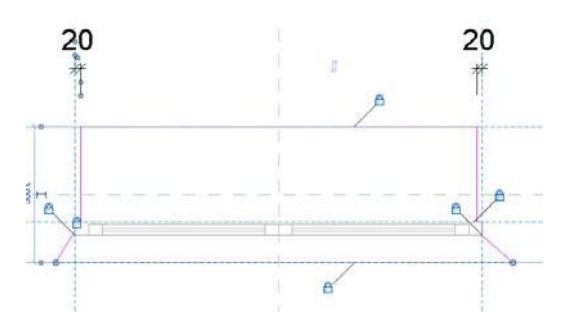

Ajouter deux cotations d'angle pour l'ébrasement

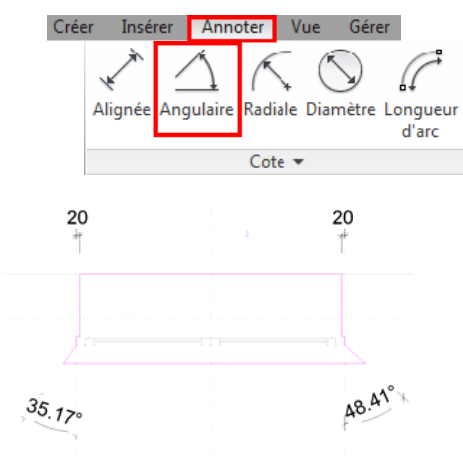

Ajoutez un paramètre à une des deux cotations d'angle.Appliquez le même paramètre à la deuxième cotation

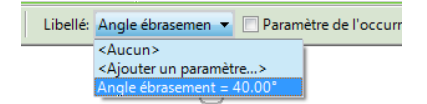

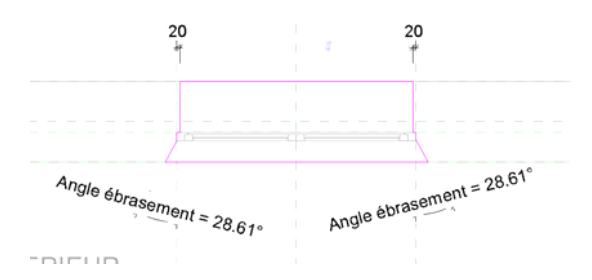

Validez l'extrusion

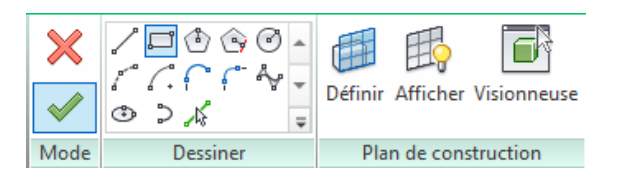

Testez que tous les accrochages ont bien été effectués, verrouillages comprisPassez en 3D Vous constatez que la géométrie du percement n'a pas les dimensions vouluesen hauteur et que le mur n'est pas percé.

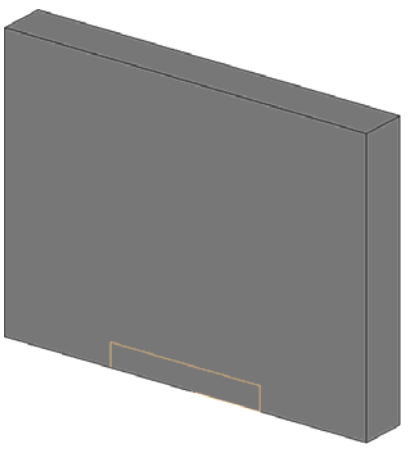

Dans l'onglet Modifier, sélectionnez Couper

| Crée       | r Insérer  | Annoter    | Vue   | Gérer Complément | ts Modifier | ••       |              |       |                           |
|------------|------------|------------|-------|------------------|-------------|----------|--------------|-------|---------------------------|
| )<br>ifier |            | Coller     | ×     | Couper • 🗑       | ₽ ₽<br>� °3 |          | $\mathbf{A}$ |       | Charger dans<br>le projet |
| onner      | Propriétés | Presse-pap | oiers | Géométrie        |             | Modifier | Mesurer      | Créer | Editeur de familles       |

Cliquez sur le vide puis sur le mur

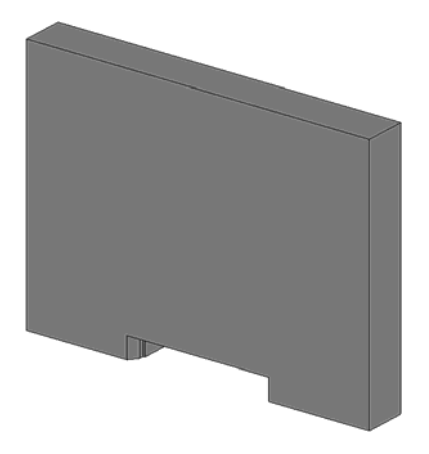

Passez en Elévation Intérieur

Alignez le vide entre l'appui et le linteau en verrouillant les deux.

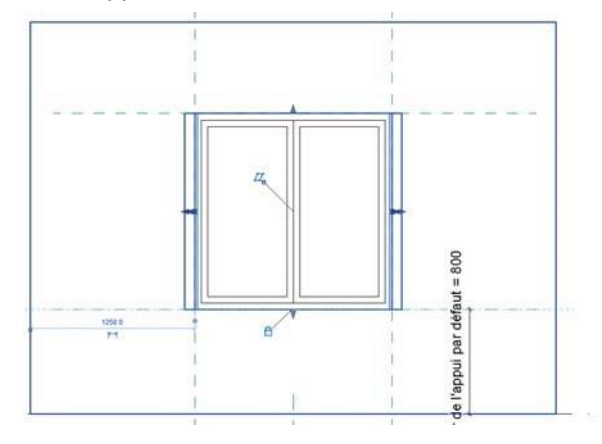

### Testez les paramètres

| Paramitre                                                                                                    | Valeur                 | Formu    | e Verr * | Types de families            |  |   |
|----------------------------------------------------------------------------------------------------|------------------------|----------|----------|------------------------------|--|---|
| Construction                                                                                                    |                        |          |          | Contraction (11)             |  |   |
| Fermeture du mur                                                                                                    | Par hóte               | 10 M     |          | geomet                       |  |   |
| Type de constructi                                                                                                    |                        | ×        |          |                              |  |   |
| Matériaux et finiti                                                                                                    | iores .                |          |          | 240,000                      |  |   |
| ritrage.                                                                                                    | Verne                  | 1        |          |                              |  |   |
| Ouvrant                                                                                                    | Bois                   | - H      |          | Derandities                  |  | - |
| Finition dormant                                                                                                    | Boit                   | 14       |          |                              |  |   |
| Cotes                                                                                                    | SALM.                  |          |          | Ajouter                      |  |   |
| Position du châssis                                                                                                    | 200.0                  |          | r.       | Hodfer                       |  |   |
| Hauteur                                                                                                    | 1500.0                 | 36       | P        |                              |  |   |
| Largeur                                                                                                    | 1500.0                 | (a)      | 17 I     | Suppriner                    |  |   |
| Angle ébrasement                                                                                                    | 40.000*                | 14       | C        | Consection of the local data |  |   |
| Largeur brute                                                                                                    |                        | 14       | 9        |                              |  |   |
| Hauteur brute                                                                                                    |                        | *        | 12       |                              |  |   |
|                                                                                                    |                        | C Arrule | Aphae    |                              |  |   |
| Avec (fourt)<br>Avec (fourt)<br>Plans of stage<br>Niveau de réf.<br>Plans de plafond (7<br>Vuet 30<br>Elévations (Elévatio<br>Droite<br>Extensor | Plan de plafo<br>on 1) |          |          |                              |  |   |

### Enregistrez votre fenêtre

Le réglage de l'ouverture de l'ébrasement se fait avec un paramètre d'angle. Il pourrait se faire avec une distance.

Avant d'aborder cette deuxième option, enregistrez votre fichier sous un autre nom. Cliquez sur la géométrie du percement pour modifier la géométrie

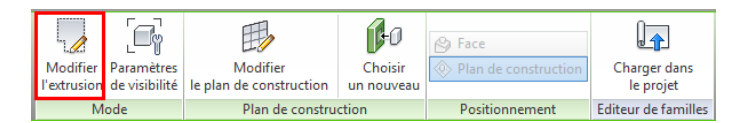

Passez en plan

Supprimez les deux cotations d'angle

Dans la liste des paramètres, supprimez le paramètre d'angle de l'ébrasement

| Renommer         |          |                                      |                                      |                                                                                                 |
|------------------|----------|--------------------------------------|--------------------------------------|-------------------------------------------------------------------------------------------------|
| <u>R</u> enommer |          |                                      |                                      | Construction                                                                                    |
| 0.000            |          | =                                    | Par hôte                             | Fermeture du mur                                                                                |
|                  |          | =                                    |                                      | Type de constructi                                                                              |
| Supprimer        |          |                                      | ons                                  | Matériaux et finiti                                                                             |
| E                | E        | =                                    | Verre                                | Vitrage                                                                                         |
| Denersking       |          | =                                    | Bois                                 | Ouvrant                                                                                         |
| Parametres       |          | =                                    | Bois                                 | Finition dormant                                                                                |
| Ajouter          |          |                                      |                                      | Cotes                                                                                           |
| Modifier         |          | =                                    | 200.0                                | Position du châssis                                                                             |
|                  | <b>v</b> | =                                    | 1500.0                               | Hauteur                                                                                         |
| Supprimer        | ₹        | =                                    | 1500.0                               | Largeur                                                                                         |
|                  |          | =                                    | 40.000°                              | Angle ébrasement                                                                                |
| _                | <b>V</b> | =                                    |                                      | Largeur brute                                                                                   |
|                  | (#***    |                                      |                                      | Hauteur brute                                                                                   |
|                  | ▼        | =                                    |                                      |                                                                                                 |
|                  |          | =<br>=<br>=<br>=<br>=<br>=<br>=<br>= | 200.0<br>1500.0<br>1500.0<br>40.000* | Position du châssis<br>Hauteur<br>Largeur<br>Angle ébrasement<br>Largeur brute<br>Hauteur brute |

#### Créez deux cotations.

Une entre les deux extrémités de l'ébrasement et l'axe. Activez l'équidistance.

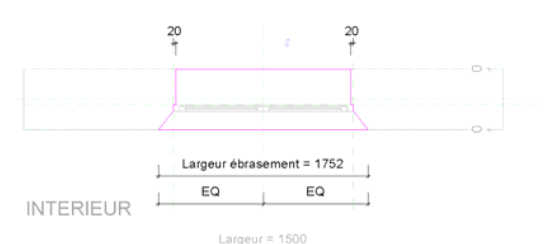

Une deuxième cotation entre les extrémités de l'ébrasement. Sur cette cotation, appliquez un paramètre *Largeur ébrasement* 

| ype ue parameu e                                                                                                    |                                                                                         |
|----------------------------------------------------------------------------------------------------|-----------------------------------------------------------------------------------------|
| <u>P</u> aramètre de la famille                                                                                                    |                                                                                         |
| (Ne peut figurer ni dans les nomer                                                                                                    | ndatures, ni dans les étiquettes.)                                                      |
| 🔿 Paramètre partagé                                                                                                    |                                                                                         |
| (Ce type de paramètre peut être p<br>exporté dans une base de donnée<br>et des étiquettes.)                                                      | partagé par plusieurs familles et projets,<br>es ODBC et intégré dans des nomenclatures |
|                                                                                                    | Sélectionner Exporter                                                                   |
| Données de paramètre<br><u>N</u> om:                                                                                                    | Serceoment Polo certi                                                                   |
| Données de paramètre<br><u>N</u> om:<br>Largeur ébrasement                                                                                       | © Type                                                                                  |
| Données de paramètre<br>Vom:<br>Largeur ébrasement<br>Discipline:                                                                                |                                                                                         |
| Données de paramètre<br>Nom:<br>Largeur ébrasement<br>Discipline:<br>Commune                                                                     | © Type                                                                                  |
| Données de paramètre<br>Nom:<br>Largeur ébrasement<br>Oscipline:<br>Commune<br>Lype de paramètre:                                                | O gcaurence     Paragètre de rapport                                                    |
| Données de paramètre<br>Nom:<br>Largeur ébrasement<br>Discipline:<br>Commune<br>Type de paramètre:<br>Longueur                                   |                                                                                         |
| Données de paramètre<br>Nom:<br>Largeur ébrasement<br>Discipline:<br>Commune<br>Type de paramètre:<br>Longueur<br>Regrouper les paramètres sous: |                                                                                         |

Validez l'extrusion

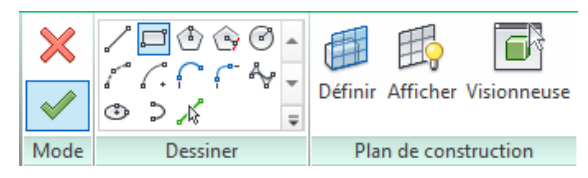

Tester les paramètres

| om:                  |          |         | *      |                                                                                                    |
|----------------------|----------|---------|--------|----------------------------------------------------------------------------------------------------|
| Paramètre            | Valeur   | Formule | Verr * | Types de families                                                                                                    |
| Construction         |          |         |        | Nouveau                                                                                                    |
| Fermeture du mur     | Par hóte |         |        | Reconner                                                                                                    |
| Type de constructi   |          | =       |        |                                                                                                    |
| Matériaux et finitie | ons      | 111     | 100    | Supprimer                                                                                                    |
| Vitrage              | Verre    |         |        |                                                                                                    |
| Ouvrant              | Bois     | =       |        | Daramàtras                                                                                                    |
| Finition dormant     | Bois     | =       |        | - a ancie a                                                                                                    |
| Cotes                |          |         |        | Ajouter                                                                                                    |
| Position du châssis  | 220.0    | -       | F      | Modifier                                                                                                    |
| Largeur ébrasemen    | 1600.0   | -       | F      | Construction of the second second sec |
| Hauteur              | 1500.0   | =       | 17     | Supprimer                                                                                                    |
| Largeur              | 1500.0   | =       | P      |                                                                                                    |
| Largeur brute        |          | =       | 17     |                                                                                                    |
| Hauteur brute        |          | =       | 4      |                                                                                                    |
| Paramètres IFC       |          |         | •      |                                                                                                    |

Enregistrez votre nouvelle ouverture

Vous disposez maintenant de deux approches de paramétrage de l'ébrasement

# Gestion des types de familles

Nous allons décliner la fenêtre en différentes options.Dans la boite de

dialogue Types de familles,

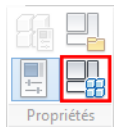

Cliquez sur Nouveau dans la section Types de familles.

| Paramètre             | Valeur   | Formule | Ver      | r 🔺 | Types de familles |
|-----------------------|----------|---------|----------|-----|-------------------|
| Construction          |          |         |          |     | Nouveau           |
| Fermeture du mur 🛛 F  | Par hôte | =       |          |     | Renommer          |
| Type de constructi    |          | =       |          |     | Currentineer      |
| Matériaux et finitior | ns       |         |          |     | Supprimer         |
| Vitrage \             | /erre    | =       |          | =   |                   |
| Ouvrant E             | Bois     | =       |          |     | Paramètrec        |
| Finition dormant E    | Bois     | =       |          |     | Turumeu es        |
| Cotes                 |          |         |          |     | Ajouter           |
| Position du châssis 2 | 220.0    | =       |          |     | Modifier          |
| Largeur ébrasemen 1   | 1600.0   | =       | Γ        |     |                   |
| Hauteur 1             | 1500.0   | =       | <b>V</b> |     | Supprimer         |
| Largeur 1             | 1500.0   | =       | <b>I</b> |     |                   |
| Largeur brute         |          | =       | V        |     |                   |
| Hauteur brute         |          | =       |          |     |                   |

Donnez un nom rappelant les dimensions de l'ouvertureMettez les paramètres en conformité.

| 0m: 1300x1           | 500      |         | •        |                   |
|----------------------|----------|---------|----------|-------------------|
| Paramètre            | Valeur   | Formule | Vern 🔺   | Types de familles |
| Construction         |          |         |          | Nguveau           |
| Fermeture du mur     | Par hôte | =       |          | Renommer          |
| Type de constructi   |          | =       |          | Consistent        |
| Matériaux et finitio | ons      |         |          | Subburner         |
| Vitrage              | Verre    | =       | E        |                   |
| Ouvrant              | Bois     | =       |          | Paramètres        |
| Finition dormant     | Bois     | =       |          | Turuneu es        |
| Cotes                |          |         |          | Ajout <u>e</u> r  |
| Position du châssis  | 220.0    | =       |          | Modifier          |
| Largeur ébrasemen    | 1500.0   | =       |          |                   |
| Hauteur              | 1500.0   | =       | <b>V</b> | Supprimer         |
| Largeur              | 1300.0   | =       | <b>v</b> |                   |
| Largeur brute        |          | =       | <b>v</b> |                   |
| Hauteur brute        |          | =       | <b>V</b> |                   |
| Paramètres IFC       |          |         | -        |                   |

Recommencez l'opération avec autant de dimensions que vous le désirez. Assurez-vous que

les paramètres sont bien réglés. Testez les options Choisissez un type dans la liste puis cliquez sur *Appliquer* 

**Note :** N'hésitez pas à contrôler très régulièrement la famille, les paramètres, lesverrouillages, les sous-catégories. Il est fréquent que les alignements soient faitssur des géométries plutôt que sur les plans de référence. L'orthographe et la casse des paramètres doivent être respectées dans les formules